#### **Rechercher un contact**

Sur Instit Connect, vous pouvez chercher des fiches contact via l'onglet **Recherche Direct** puis **Par contact**.

| Accueil          | RECHERCHE DIREC                                                                           | TE V RECHERCHE MULTICRITÈRES                   | LISTES DIFI | FUSER SAISIR           |            |
|------------------|-------------------------------------------------------------------------------------------|------------------------------------------------|-------------|------------------------|------------|
| Social Listening | par contact<br>par email<br>par téléphone<br>les organismes<br>personnels<br>les contacts | Itation des contacts<br>rénom<br>rand, Carole) | Comme       | rnçant par 🔵 Contenant | Rechercher |
| RP Connect •     | No                                                                                        | m de l'organisme                               | Comme       | ) inactifs             |            |

Vous pouvez rechercher un contact en « commençant par » ou « en contenant ». Veillez à bien respecter la nomenclature « nom, espace prénom » lors de votre saisie.

Vous pouvez également coupler votre recherche avec un nom d'organisme si vous souhaitez visualiser une relation de travail en particulier.

| <b>RECHERCHE DIRECTE</b> RECHERCHE MULTICRITÈRES | LISTES DIFFUSER SAISIR       |            |
|--------------------------------------------------|------------------------------|------------|
| Recherche directe > par contact                  |                              |            |
|                                                  |                              |            |
| Consultation des contacts                        |                              |            |
| Nom, prénom<br>(ex : Durand, Carole)             |                              | Rechercher |
|                                                  | O Commençant par O Contenant |            |
|                                                  | • actifs · inactifs          |            |
| Nom de l'organisme                               |                              |            |
|                                                  | Commencant par () Contenant  |            |
|                                                  |                              |            |

Une fois le nom saisi, cliquez sur **Rechercher**.

| RECHERCHE DIRECTE               | RECHERCHE MULTICRITÈRES | LISTES | DIFFUSER           | SAISIR    |            |
|---------------------------------|-------------------------|--------|--------------------|-----------|------------|
| Recherche directe > par contact |                         |        |                    |           |            |
| Consultati                      | on des contacts         |        |                    |           |            |
| Nom, prénor<br>(ex : Durand, d  | <b>n</b><br>Carole)     | val    | entin, isabelle    |           | Rechercher |
|                                 |                         | 0      | Commençant par (   | Contenant |            |
|                                 |                         | 0      | actifs () inactifs |           |            |
| Nom de l'or                     | ganisme                 |        |                    |           |            |
|                                 |                         | 0      | Commençant par (   | Contenant |            |

Le tableau de résultat vous annonce le nombre de résultat trouvé ainsi que le détail. Cliquez sur la fiche que vous souhaitez visualiser.

| ♠ RECHERCHE DIRECTE RECHERCHE MULTICRITÈRES<br>Recherche directe | LISTES DIFFUSER SAISIR                                                                 |            |                                                                                                    |
|------------------------------------------------------------------|----------------------------------------------------------------------------------------|------------|----------------------------------------------------------------------------------------------------|
| Consultation des contacts                                        |                                                                                        |            |                                                                                                    |
| Nom, prénom<br>(ex : Dorand, Carole)                             | valentin, isabelle                                                                     | Rechercher |                                                                                                    |
| Nom de l'organisme                                               | Commerçiant par     Contenant     actufa () inactufa     Commerciant par     Contenant |            |                                                                                                    |
| Pour ouvrir une fiche organisme ou contact, cliquez s            | ur son nom.                                                                            |            |                                                                                                    |
| Résultat de la recherche 1 contact trouvé                        |                                                                                        |            |                                                                                                    |
| Contact                                                          | Organisme                                                                              |            | Compétence(1)                                                                                                    |
| Mme VALENTIN Izabelle<br>Conseiller Départemental                | CONSEIL DEPARTEMENTAL - HAUTE-LOIRE<br>ASSEMBLEE DES ELUS                              |            | Achata / Marchés Publics, Bähment, Collectivités Territoriales, Communication, Elu, Europe, Financement,<br>Finances, Informatique, Seniors, Social |

Dans **l'onglet infos générales**, vous trouverez toutes les informations concernant le contact telles que sa fonction, son organisme, la formule de politesse attachée à sa fonction, son adresse professionnelle ainsi que ses compétences.

| directe                                                                                                    |                                                                                                    |
|----------------------------------------------------------------------------------------------------|----------------------------------------------------------------------------------------------------|
| Infos générales Infos organisme Autres relations Parcours pro (7) Blogs et réseaux sociaux (4) Autres mandats              |                                                                                                    |
| Madame Isabelle Valentin., Conselliere Departementale de la Hante-Loire 🧪 👼 🕕                                              |                                                                                                    |
| Fonction principale : Conseiller Départemental                                                                             | Completences : Actata / Marchin Tublics, Blaimert, Collectivitis Territoriales, Communication, Els., Europe, Financement<br>Emprove. Informations . Social. |
| Fonctions secondaires :<br>Titre exact : Conseillere Départementale de la Haute-Loire                                      | , runnees, moemanque, sentors, social<br>Précision sur la compétence : Canton d'Yssingeaux - Déléguée au Grand Age et à l'Autonomie                         |
| Organisme : CONSEIL DEPARTEMENTAL - HAUTE-LOIRE                                                                            |                                                                                                    |
| Formule de politesse attachée à sa fonction                                                                                |                                                                                                    |
| Madame La Constellère,<br>Je vous prie de croire, Madame la Conneillère, en l'expression de ma respectueuse considération. |                                                                                                    |
| Nationalité                                                                                                    |                                                                                                    |
| Française                                                                                                    |                                                                                                    |
| Adresse professionnelle détachée                                                                                           | Mode de diffusion choisi                                                                                                    |
| faire                                                                                                    | e-mail, courrier                                                                                                    |
|                                                                                                    | Presques                                                                                                    |
|                                                                                                    | Renvoyer un CP                                                                                                    |
| Telephone<br>Barable                                                                                                    |                                                                                                    |

Dans **l'onglet Info organisme**, vous trouverez les informations utiles concernant l'organisme du contact.

| Infos générales Infos organisme Autres relations           | Parcours pro (7) Blogs et réseaux sociaux (4) Autres mandats |                                   |
|------------------------------------------------------------|--------------------------------------------------------------|-----------------------------------|
| Madame Isabelle Valentin , Conseillère Départementale de l | la Haute-Loire 🧪 👼 🕕                                         |                                   |
| CONSEIL DEPARTEMENTAL - HAUTE-LOIRI                        | ε                                                            |                                   |
| Adresse :<br>Hôtel du Département                          | Téléphone<br>Télécopie                                       | E-mail _ http://www.hauteloire.fr |
|                                                            |                                                              |                                   |
|                                                            |                                                              |                                   |
| FRANCE<br>Famille : Conseil Dénartemental                  |                                                              |                                   |

L'onglet Autres relations répertorie les autres relations de travail connu pour le contact.

| 1 | RECHERCHE         | DIRECTE           | RECHERCHE MULTICRITÈRES                        | LISTES           | DIFFUSER        | SAISIR        |                |
|---|-------------------|-------------------|------------------------------------------------|------------------|-----------------|---------------|----------------|
| Ŀ | Recherche directe |                   |                                                |                  |                 |               |                |
| L |                   |                   |                                                |                  |                 |               |                |
| L | Info              | os générales      | Infos organisme Autres relations               | Parcours pro (7) | Blogs et réseau | x sociaux (4) | Autres mandats |
| l | М                 | fadame Isabelle V | Valentin , Conseillère Départementale de la Ha | ute-Loire 🧪 🗧    |                 |               |                |
|   |                   | Aucune d          | lonnée trouvée                                 |                  |                 |               |                |

L'onglet Parcours pro résume ses différentes fonctions jusqu'à aujourd'hui.

| RECHEI<br>Recherche dire | RCHE DIRE | CTE RECHERCHE MULTICRITÈRES Li<br>ales Info organisse Astron relations Parcear<br>Indelle Wiendia , Councilier Départementale de la Hante Lo | STES DIFFCSER SAISIR                                                                                                    |                                                              |                          |            |             |
|--------------------------|-----------|----------------------------------------------------------------------------------------------------|----------------------------------------------------------------------------------------------------|--------------------------------------------------------------|--------------------------|------------|-------------|
|                          |           | Fonction                                                                                                    | Compétences                                                                                                    | Organisme                                                    | Source                   | Création   | Suppression |
|                          |           | Député                                                                                                    | Généraliste                                                                                                    | ASSEMBLEE NATIONALE (ELUS)                                   | Datapresse groupe Cision | 21/06/2017 | 22/07/2024  |
|                          |           | Membre de la Commission                                                                                                    | Famille, Social, Emploi, Formation, Généraliste, Handicap, Insertion,<br>Protection Sociale, Sante Publique, Securité Sociale, Seniors, Solidarité,<br>Travail / Droit du Travail | COMMISSION DES AFFAIRES SOCIALES DE L'ASSEMBLEE<br>NATIONALE | Datapresse groupe Cision | 25/03/2020 | 19/01/2021  |
|                          |           | Membre de la Commission                                                                                                    | zzz.Membre de la Commission, Social, Famille                                                                                                    | COMMISSION DES AFFAIRES SOCIALES DE L'ASSEMBLEE<br>NATIONALE | Datapresse groupe Cision | 04/07/2017 | 25/03/2020  |

Dans **l'onglet Blogs et réseaux sociaux** vous trouverez ses comptes réseaux sociaux, les urls de ses blogs ou à défaut ceux de son organisme.

| * RECHERCHE DIRECTE RECHERCHE MULTICRITÈRES LISTES DIFFUSER SAISIR<br>Bedorde divote |                                                                                                    |                                       |                 |           |  |  |  |  |  |  |
|--------------------------------------------------------------------------------------|----------------------------------------------------------------------------------------------------|---------------------------------------|-----------------|-----------|--|--|--|--|--|--|
| Infos<br>Mad                                                                         | Influ gedentale. Influ organisme Autors schlaron. Parcours pro (7). Blogs et réseaux sociaux (1). Autors mandats<br>Madame: Insbelle Valentin, Consolliere Départementale de la Hante-Loire 🧪 🚔 🕦 |                                       |                 |           |  |  |  |  |  |  |
|                                                                                      |                                                                                                    | URL                                   | E-mail rattaché | Туре      |  |  |  |  |  |  |
|                                                                                      | f                                                                                                    | https://www.facebook                  |                 | Personnel |  |  |  |  |  |  |
|                                                                                      | e                                                                                                    | https://boliteci                      |                 | Personnel |  |  |  |  |  |  |
|                                                                                      | <                                                                                                    | www.axemble                           |                 | Personnel |  |  |  |  |  |  |
|                                                                                      | Blogs et                                                                                                    | erera sociaex généraux de l'organisme |                 |           |  |  |  |  |  |  |
|                                                                                      | f                                                                                                    | http://add.fb.50e4                    |                 |           |  |  |  |  |  |  |

L'onglet Autres mandats vous informe des autres mandats en cours du contact.

| RECHE | RCHE DIRECTE     | RECHERCH                | E MULTICRITÈR        | ES LISTES        | DIFFUSER            | SAISIR     |                |
|-------|------------------|-------------------------|----------------------|------------------|---------------------|------------|----------------|
|       | Infos générales  | Infos organisme         | Autres relations     | Parcours pro (7) | Blogs et réseaux se | ociaux (4) | Autres mandats |
|       | Madame Isabel    | le Valentin , Conseillè | re Départementale de | la Haute-Loire 🧷 | <b>e</b> ()         |            |                |
|       | Aucune donnée tr | rouvée                  |                      |                  |                     |            |                |

Sur chaque fiche contact, vous trouverez **3 icônes** à droite de son nom.

| Infos générales | Infos organisme        | Autres relations     | Parcours pro (7) | Blogs et réseaux sociaux (4) |
|-----------------|------------------------|----------------------|------------------|------------------------------|
| Madame Isabelle | Valentin , Conseillère | Départementale de la | Haute-Loire      |                              |
|                 |                        |                      |                  |                              |

L'icône point d'exclamation vous permet de faire un signalement sur la fiche du contact en cas d'informations erronées ou de demander des informations supplémentaires sur cette fiche.

**L'icône d'imprimante** vous permet **d'imprimer** cette fiche contact.

L'icône de crayon vous permet de saisir des informations personnelles sur la fiche du contact. Ces informations sont personnelles c'est-à-dire qu'elles ne sont pas communiquées aux autres clients de Cision, ni à notre service de mise à jour (nous ne les mettons donc pas à jour). Elles sont en revanche accessibles via les différents codes d'accès de votre compte si votre société dispose de plusieurs accès sur Instit Connect. Attention, afin de respecter la RGPD, vous devez disposer de l'accord écrit du contact pour ajouter une information personnelle.

Lorsque vous cliquez sur le crayon, **une pop up** s'affiche.

Dans **l'onglet Informations professionnelles**, vous pourrez ajouter des compétences, un numéro de téléphone/fax, une url de blog ou encore un email.

| ſ | Modifier la fiche                                                      |                                                                   | J |
|---|------------------------------------------------------------------------|-------------------------------------------------------------------|---|
| l | Informations professionselles Informations personnelles                | Adresse de livraison                                              |   |
| l | Civilité Madame                                                        |                                                                   |   |
| l | Nom Valentin                                                           | Prénom Isabelle                                                   |   |
| l | Fonction Conseiller Départemental                                      |                                                                   |   |
| l | Précision Canton d'Yssingenux - Déléguée su Grand Age et à l'Autonomie | Completions<br>Adust / Marchis Politica<br>Biliment               |   |
| l | A                                                                      | Collectives Territoriales<br>Communication<br>Shouter @ Supprimer |   |
| L | Táláshona 00.32                                                        | Rotabla                                                           | 1 |

Dans **l'onglet informations personnelles**, vous pourrez choisir un statut pour votre contact. Le **statut Contact VIP** signifie qu'il s'agit d'un contact cœur de cible pour vous.

| Modifier la fiche                                                                     |                                                |
|---------------------------------------------------------------------------------------|------------------------------------------------|
| Informations professionnelles                                                         | Informations personnelles Adresse de livraison |
| Contact VIP Contact en black list O Aucun statut particu<br>Refus de mail O Oui O Non | ulier pour ce contact                          |
| Coordonnées prioritaires                                                              | Г                                              |
| Oui ONon<br>Adresse personnelle                                                       | Coordonnées personnelles                       |
|                                                                                       | Tel.                                           |
| CP                                                                                    | Vile Fax                                       |
| FRANCE                                                                                | E-cail                                         |
| Adresse de livraison/coursier personnelle                                             |                                                |

Lorsque vous validez (en bas à droite de la popup), un petit **cœur bleu** vient s'ajouter à côté du nom du contact.

Le **statut Contact en blacklist** signifie au contraire que c'est un contact à éviter. Après validation, un **point noir** vient s'ajouter à droite du nom du contact. Attention, le statut Blacklist ne veut pas dire refus de mail.

Pour vérifier si un contact est en **refus de mail** ou pour le mettre manuellement en refus de mail, cochez Oui sur la ligne des refus de mail.

|     | Informations professionnetles Informations personnetles                                                                       | Adresse de livraison                              |
|-----|----------------------------------------------------------------------------------------------------|---------------------------------------------------|
|     | entact VIP ○ Contact en Mack list ● Aucon statut particulier pour ce contact<br>de mail ○ Oui ● Non<br>refonnées prioritaires | ٦                                                 |
|     | Oui O Non<br>Udress personnelle                                                                                               | Coordonates personnelles Tel. Portuble Fax E-mail |
| Adr | esse de livraison/coursier personnelle                                                                                        |                                                   |

Une enveloppe avec un sens interdit s'affichera à côté de son nom.

Vous pouvez compléter toutes les informations souhaitées dans les onglets informations personnelles et Adresse de livraison. N'oubliez pas de cliquer sur **Valider** en bas à droite de la pop up pour confirmer ces données.

En dessous de sa fiche, **l'onglet Listes** vous indique dans quelle(s) liste(s) le contact a déjà été intégré. Vous pouvez également l'ajouter dans une liste existante en cliquant sur **Ajouter le contact en liste**.

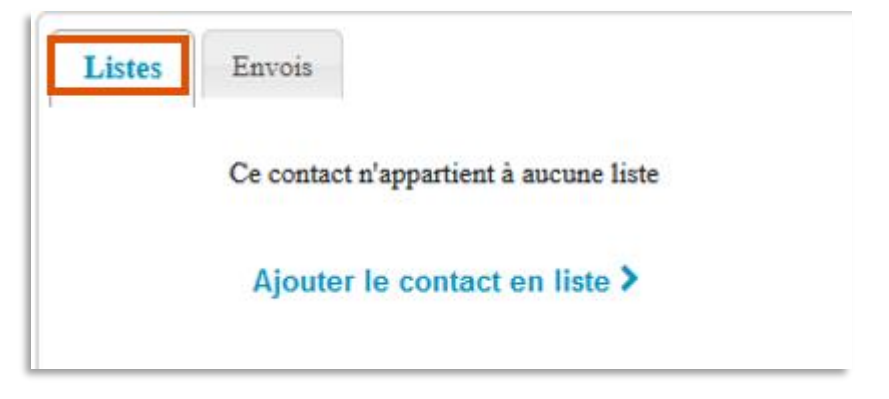

L'onglet Envois vous permet de visualiser les différentes communications envoyées à ce contact.

| Listes Envois                                       |
|-----------------------------------------------------|
| Ce contact n'appartient à aucune liste de diffusion |
|                                                     |

Vous ne trouvez pas la réponse à votre question?

#### Contactez notre équipe Support

Par email : relationclient@cision.com

Par téléphone : 01 49 25 71 00

Du lundi au vendredi de 9h à 18h